# Cadastro de Funcionário Simplificado (CCRHP027)

Esta documentação é válida para todas as versões do Consistem ERP.

### **Pré-Requisitos**

Não há.

#### Acesso

Módulo: RH - Folha de Pagamento

Grupo: Funcionários

## Visão Geral

O objetivo deste programa é permitir ao analista de RH realizar o cadastro dos funcionários de forma simplificada.

Esta tela deverá ser utilizada quando o funcionário não possuir toda a documentação necessária para o registro na empresa.

Para atender ao eSocial, que exige que a admissão do funcionário seja notificada até um dia antes da data marcada para início das atividades do funcionário na empresa, se houver impossibilidade de enviar o cadastro completo dos dados, ou quando o funcionário não possuir NIT, PIS/PASEP ou SUS, é preciso enviar ao eSocial o evento "S-2190 - Admissão de Trabalhador - Registro Preliminar" com os dados cadastrados através deste programa.

Mesmo após o envio deste evento, a empresa ainda deverá enviar, obrigatoriamente, o evento "S-2200 - Admissão de Trabalhador" até o dia sete do mês seguinte à admissão do funcionário.

| Campo             | Descrição (os campos assinalados com '*' são de preenchimento obrigatório)                                                |
|-------------------|----------------------------------------------------------------------------------------------------|
| Empresa*          | Informar o código da empresa matriz e/ou filial onde o funcionário irá trabalhar.                                         |
|                   | Botão F7<br>Apresenta tela com as empresas cadastradas no programa Cadastro de Empresa (CCAPL000) para seleção.           |
| Cód. Funcionário* | Informar o número de identificação do funcionário na empresa.                                                             |
|                   | Botão F7<br>Apresenta tela com os funcionários cadastrados no programa Cadastro de Funcionário (CCRHB205) para seleção.   |
| Matrícula eSocial | Exibe o número da matrícula do funcionário no eSocial.                                                                    |
| Nome*             | Informar o nome completo do funcionário.                                                                                  |
| Data Admissão*    | Informar a data de admissão do funcionário na empresa.                                                                    |
|                   |                                                                                                    |
| Data Nascimento*  | Informar a data de nascimento do funcionário.                                                                             |
| Departamento*     | Informar o código do departamento em que o funcionário irá trabalhar.                                                     |
|                   |                                                                                                    |
|                   | Botao F7<br>Apresenta tela com os departamentos cadastrados no programa Cadastro de Departamento (CCRHB012) para seleção. |
|                   |                                                                                                    |

| Centro de Custo*            | Informar o código do centro de custo em que o funcionário será alocado.                                                                                                    |
|-----------------------------|----------------------------------------------------------------------------------------------------|
|                             | Botão F7<br>Apresenta tela com os centros de custo cadastrados no programa Cadastro de Centro de Custo (CCCAB015) para seleção.                                                                                                 |
| Seção*                      | Informar o código da seção correspondente ao departamento em que o funcionário irá trabalhar.                                                                                                    |
|                             | Botão F7<br>Apresenta tela com as seções cadastradas no programa Cadastro de Seção (CCRHB017) para seleção.                                                                                                    |
| Cargo                       | Informar o código do cargo que será ocupado pelo funcionário.                                                                                                    |
|                             | Botão F7<br>Apresenta tela com os cargos cadastrados no programa Cadastro da Tabela de Cargos (CCRHB011) para seleção.                                                                                                    |
| Bate Cartão                 | Selecionar "Sim" ou "Não" para determinar se o funcionário registrará o ponto na entrada e saída do expediente.                                                                                                    |
| Vínculo*                    | Selecionar a opção para determinar a forma de remuneração do funcionário.<br>- Mensalista<br>- Quinzenalista<br>- Semanalista<br>- Diária<br>- Horista<br>- Por Tarefa<br>- Salário Variável / Sem Salário Fixo<br>- Pró-labore |
| Turno                       | Selecionar a opção para determinar o turno em que funcionário irá trabalhar.<br>- Primeiro<br>- Segundo<br>- Terceiro<br>- Normal                                                                                               |
| Número Cartão               | Informar o número do cartão ponto do funcionário.                                                                                                    |
| Sindicato*                  | Informar o código do sindicato a que pertence o funcionário.                                                                                                    |
|                             | Botão F7<br>Apresenta tela com os sindicatos cadastrados no programa Cadastro de Sindicato (CCRHB221) para seleção.                                                                                                    |
| Número de Horas<br>Mensais* | Informar o número de horas que deverão ser trabalhadas pelo funcionário no mês.                                                                                                    |
| Número de Horas<br>Diárias* | Informar o número de horas que deverão ser trabalhadas pelo funcionário diariamente.                                                                                                    |
| Data Saída                  | Informar a data em que o funcionário foi demitido.                                                                                                    |
|                             | Importante<br>Este campo deverá ser considerado pelas empresas que utilizam o módulo de Ponto Eletrônico da Consistem e não utilizam a<br>Folha de Pagamento.                                                                   |
| RG Número                   | Informar o número do documento de identidade do funcionário.                                                                                                    |
| Órgão                       | Informar a sigla do órgão expedidor do documento de identidade do funcionário.                                                                                                    |
| UF                          | Informar o estado em que foi emitido o documento de identidade do funcionário.                                                                                                    |
|                             | Botão F7<br>Apresenta tela com os estados cadastrados no programa Cadastro de Estado (CCRHB014) para seleção.                                                                                                    |
| CTPS Número /<br>Série      | Informar o número e a série da Carteira de Trabalho e Previdência Social - CTPS do funcionário.                                                                                                    |

| UF                             | Informar o estado em que foi emitida a carteira de trabalho do funcionário.                                                                                                    |
|--------------------------------|----------------------------------------------------------------------------------------------------|
|                                | Botão F7<br>Apresenta tela com os estados cadastrados no programa Cadastro de Estado (CCRHB014) para seleção.                                                                                 |
| CPF*                           | Informar o número do CPF do funcionário.                                                                                                    |
| PIS                            | Informar o número de registro do PIS do funcionário.                                                                                                    |
| Categoria eSocial              | Informar o código da categoria a que pertence o funcionário no eSocial.                                                                                                    |
|                                | Botão F7<br>Apresenta tela com os códigos da "Tabela 1 - Categoria de Trabalhadores" do eSocial para seleção.                                                                                 |
|                                | Importante<br>Este campo será habilitado quando o campo "Cadastro Funcionário" do programa Aba Configurações Gerais<br>(CCRHOA000TAB1) estiver configurado com a opção "Adaptado ao eSocial". |
| Salário<br>Admissional*        | Informar o salário admissional do funcionário.                                                                                                    |
| Natureza da<br>Atividade*      | Selecionar "Trabalho Urbano" ou "Trabalho Rural" para determinar o tipo do trabalho que será realizado pelo funcionário.                                                                      |
| Tipo do Contrato               | Selecionar "Prazo Indeterminado" ou "Prazo Determinado" para determinar a duração do contrato de trabalho entre empresa e funcionário.                                                        |
| Número Dias 1°<br>Vencimento   | Informar o número de dias do primeiro vencimento referente o contrato de experiência.                                                                                                    |
| Número Dias 2°<br>Vencimento   | Informar o número de dias do segundo vencimento referente o contrato de experiência.                                                                                                    |
| Data Término                   | O sistema irá mostrar a data de termino do contrato de experiência, com base na data de admissão, mais o número de dias do do 1º vencimento.                                                  |
|                                |                                                                                                    |
| Botão                          | Descrição                                                                                                    |
| Salvar / Excluir /<br>Cancelar | Salva, exclui ou cancela as informações.                                                                                                    |

Atenção As descrições das principais funcionalidades do sistema estão disponíveis na documentação do Consistem ERP Componentes. A utilização incorreta deste programa pode ocasionar problemas no funcionamento do sistema e nas integrações entre módulos.

Exportar PDF

Esse conteúdo foi útil?

Sim Não